## Cómo obtener Factura A:

Seleccioná Tipo de facturación : "Corporativo"
Completá la información de facturación en tu perfil

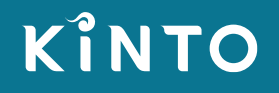

● PROTECTED 関係者外秘

## Seleccioná Tipo de facturación: "Corporativo"

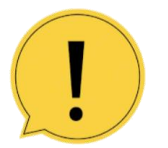

κίντο

El **tipo de facturación no se puede modificar** una vez realizada la reserva. Si necesitas hacerlo deberás cancelar la reserva y volver a generarla. No podrás cancelarla si ya se cobró, en ese caso deberás contactarte al 0800-888-6624

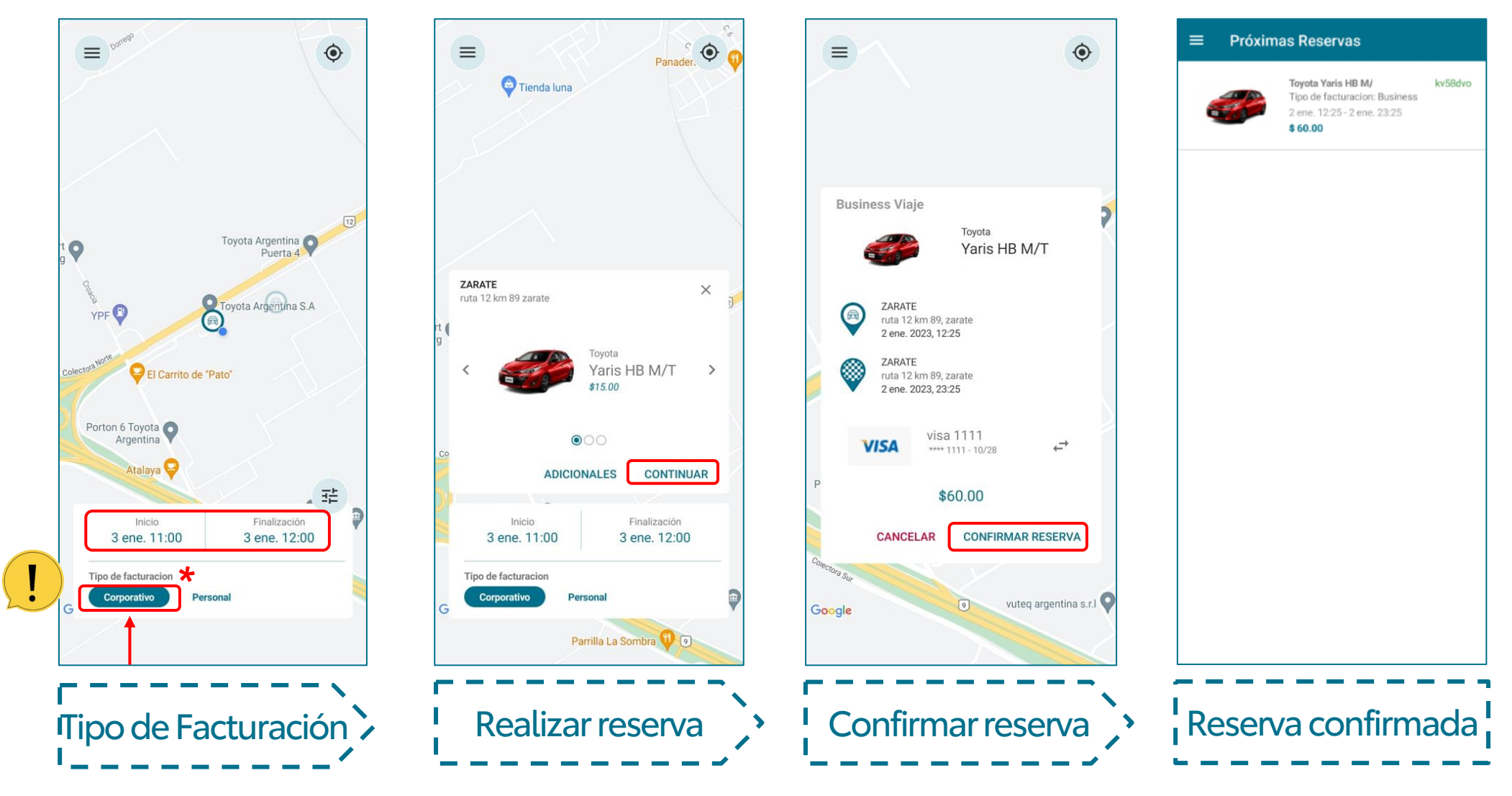

## ● PROTECTED 関係者外秘

## Completá la Información de facturación en tu perfil

κίντο

| Terminal Zárae<br>Zárate A Complejo<br>Union Nacional | <b>ÎNTO</b><br>SHARE           | NOMBRE APELLIDO<br>mail@domino.com<br>DIRECCION, Ciudad | >                                | 2800<br>País *<br>Argentina                                                                   | Código de País Teléfono *<br>+549<br>DOCUMENTO IDENTIDAD o CÉDULA *                     |
|-------------------------------------------------------|--------------------------------|---------------------------------------------------------|----------------------------------|-----------------------------------------------------------------------------------------------|-----------------------------------------------------------------------------------------|
| Terminal Zárae<br>Zárate Complejo<br>Union Nacional   | SHARE                          | NOMBRE APELLIDO<br>mail@domino.com<br>DIRECCION, Ciudad | >                                | Argentina                                                                                     | DOCUMENTO IDENTIDAD o CÉDULA *                                                          |
| Zárate H Complejo<br>Union Nacional                   | BHARE                          |                                                         |                                  | Coulgo de País                                                                                |                                                                                         |
| Zárate 😭 Complejo<br>Union Nacional                   |                                | Email                                                   | >                                | +549<br>DOCUMENTO IDENTIDAD o CÉDULA *                                                        | IMAGEN DE DOCUMENTO IDENTIDAD ó CÉDULA<br>Adjuntar imagen de Documento                  |
|                                                       | jo<br>Iacional                 |                                                         |                                  | IMAGEN DE DOCUMENTO IDENTIDAD Ó CÉDULA                                                        | SELFI CON DOCUMENTO IDENTIDAD o CÉDULA<br>Tomar Selfi con el Documento ó Cedula visible |
| Hipermercado Zá 🛱                                     | Reserva tu Vehículo            | Licencia de Conducir                                    | >                                | Adjuntar imagen de Documento                                                                  | IDENTIFICACIÓN TRIBUTARIA PERSONAL                                                      |
| Tisa Costanera de Campana                             | Viaje actual                   | Actualizar contraseña                                   | >                                | IOMAT Selfi con el Documento o Cedula visible<br>IDENTIFICACIÓN TRIBUTARIA PERSONAL           | RAZÓN SOCIAL EMPRESA A FACTURAR<br>TOYOTA ARGENTINA SA                                  |
|                                                       | Próximas Reservas              | Actualizar método de pago                               | ```````````````````````````````` | RAZÓN SOCIAL EMPRESA A FACTURAR                                                               | IDENTIFICACION TRIBUTARIA EMPRESA 33679139369                                           |
|                                                       | Reservas Anteriores            |                                                         |                                  | IDENTIFICACIÓN TRIBUTARIA EMPRESA                                                             | CERTIFICADO IDENTIFICACIÓ                                                               |
|                                                       | Mi Cuenta                      | Membresias Privadas                                     | >                                | CERTIFICADO IDENTIFICACIÓN TRIBUTARIA EMPRESA<br>Adjunte Certificado                          |                                                                                         |
| 1933                                                  | Códigos promocionales          | Cancelar membresía                                      | · · ·                            | CERTIFICADO EXENCIÓN IMPOSITIVA<br>Adjunte Certificado                                        |                                                                                         |
| G Tipo de facturacion                                 | Ayuda Botón de Arrepentimiento | Cerrar Sesión                                           |                                  | CERTIFICADO DE IMPUESTO PROVINCIAL Ó DEPARTAMENTAL<br>Adjuntar Inscripción local o Cm5 en ARG | CERTIFICADO DE IMPUEST                                                                  |
| Corporativo                                           | v2.25.5                        |                                                         |                                  | GUARDAR                                                                                       | GUARDAR                                                                                 |

Menú Cuenta Nombre Completar Guardar